دليل إنشاء حساب على غوغل سكولار Google Scholar - إعداد مركز ضمان الجودة في جامعة البعث

أولاً: ندخل إلى الموقع التالي https://scholar.google.com/

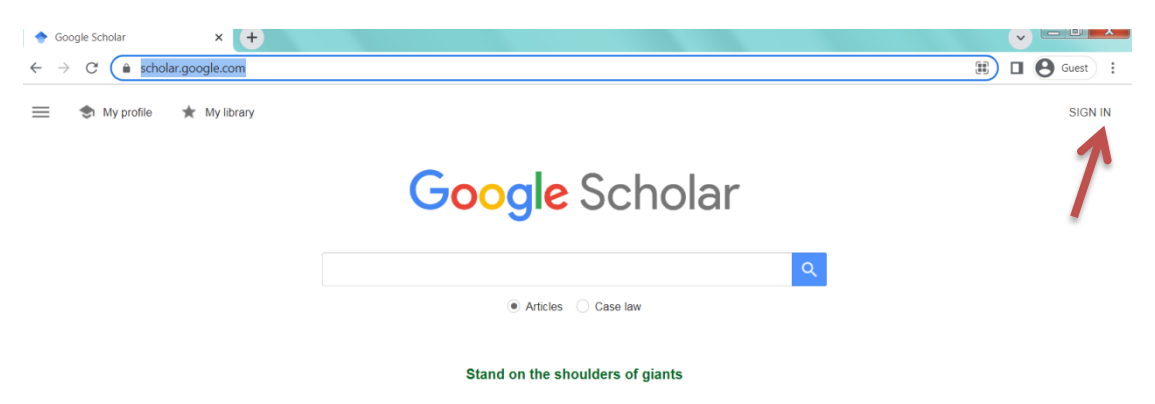

ثم نضغط على تسجيل الدخول sign in في أعلى اليمين من الشاشة

| G                                  |                                                                                              |
|------------------------------------|----------------------------------------------------------------------------------------------|
| Sign in<br>Use your Google Account | Email or phone<br>Forgot email?                                                              |
|                                    | Not your computer? Use Guest mode to sign in privately.<br>Learn more about using Guest mode |
|                                    | Create account Next                                                                          |

هنا علينا أن ندخل الايميل الخاص بنا وهو gmail حصراً

| G       |                       |
|---------|-----------------------|
| Welcome | Enter your password   |
|         | Forgot password? Next |

ثم ندخل كلمة المرور الخاص بالايميل gmail ونضغط متابعة Next هنا سوف يأخذنا للصفحة التالية:

| Profile  | Track citations to your articles. Appear in Scholar.<br>quality.albaath.univ@gmail.com Switch account       |
|----------|----------------------------------------------------------------------------------------------------|
| Anticles | الاسم يفضل أن يكون باللغة الانكليزية الاسم يفضل أن يكون باللغة الانكليزية                                   |
| Settings | Quality Center                                                                                              |
|          | + Add another name                                                                                          |
|          | Affiliation والجامعة والجامعة E.g., Professor of Physics, Princeton University والتخصص العلمي               |
|          | Email for verification<br>E.g., einstein@princeton.edu الإيميل المخصص من جامعة البعث                        |
|          | Areas of interest مجالات الاهتمامات العلمية<br>E.g., general relativity, unified field theory (حقل اختياري) |
|          | Homepage (optional)<br>E.g., http://www.princeton.edu/~einstein                                             |

بعد أن نملئ الحقول كما هو موضح نضغط متابعة أو التالي Next .

الآن علينا أن ندخل إلى الايميل المخصص من جامعة البعث عن طريق الموقع: webmail.albaath-univ.edu.sy

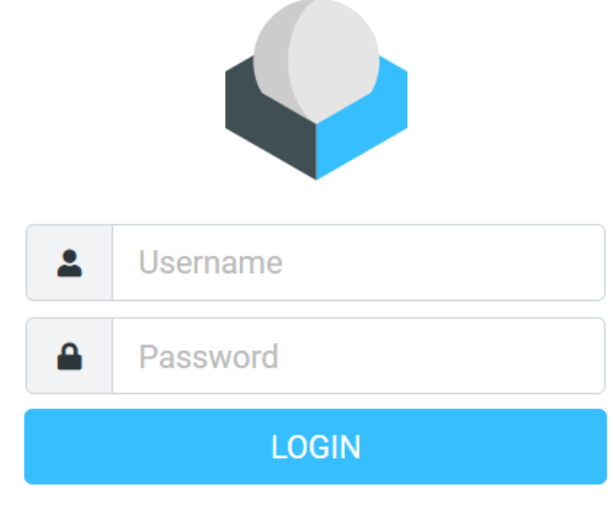

Roundcube Webmail

هنا ندخل الايميل الخاص بنا من جامعة البعث وكلمة المرور التي حصلنا عليها من مكتب إدارة الشبكة الكائن في كلية العلوم ثم نضغط تسجيل الدخول LOGIN . سوف نجد في الصندوق الوارد ايميل مرسل من قبل غو غل سكولار على الشكل التالي:

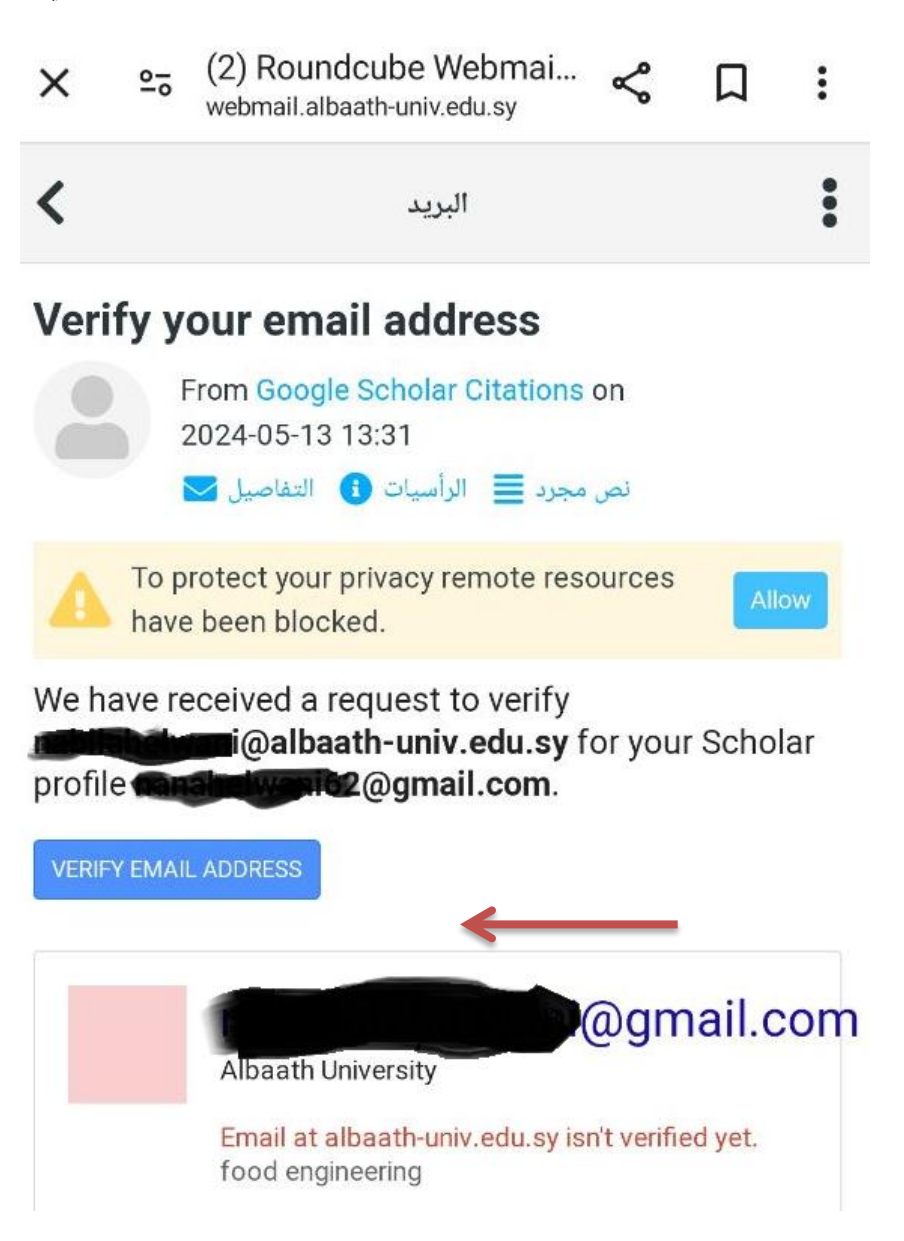

وهنا نضغط على التحقق من عنوان البريد الالكتروني Verify Email Address

و عندها سوف يذهب إلى حسابنا في الغوغل سكولار وتظهر العبارة التالية: بريد الكتروني تم التحقق منه على albaath-univ.edu.sy كما هو موضح

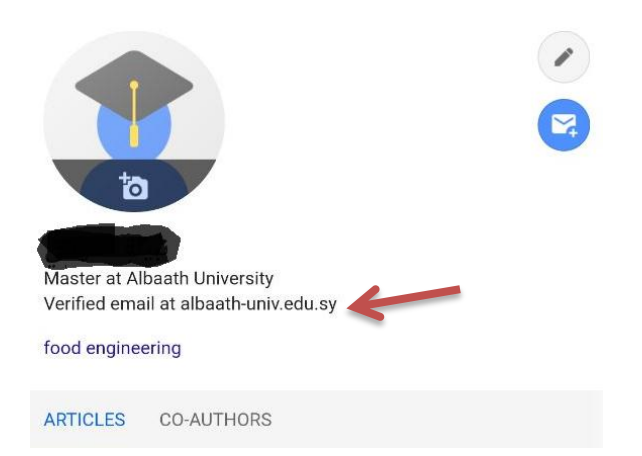

ويمكننا إضافة الأبحاث والمقالات العلمية المنشورة من خلال الضغط على إشارة + الموجودة في الشريط تحت كلمة مقالات Articles